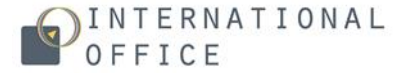

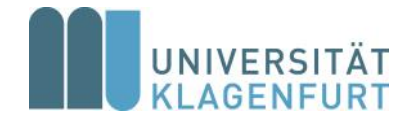

# MOBIS user guide

for partner institutions

Dear colleagues,

We prepared this user guide to help you navigate through the new MOBIS interface.

**Mobility Information System MOBIS** was created to make the application procedure for exchange students coming to Alpen-Adria-Universität Klagenfurt (AAU) within the framework of Erasmus+ and Joint-Study Agreements easier, quicker and paperless.

We kindly ask you to exclusively use MOBIS for the application process at AAU.

To nominate your outgoing students, you have to log in to MOBIS with the username generated by MOBIS, that you received via e-mail when your profile was first created, and a self-set password. In case you lost your username, please contact us.

#### Password Reset:

Due to data security, we do not store your personal password, but if you wish to reset or change it, please click on the following link:

https://campus.aau.at/idm/passwort/requestreset?lang=en

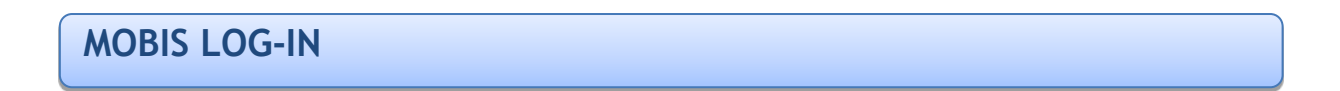

**Option 1**: To enter MOBIS, go to the AAU website

https://www.aau.at/

scroll down to the bottom of the page and click on "Campus System":

| Quicklinks            | Plattformen      | Informationen für          | Adresse                     |
|-----------------------|------------------|----------------------------|-----------------------------|
| Bibliothek            | Campus-System    | Schüler*innen              | Alpen-Adria-Universit       |
| Webmail               |                  | x Studieninteressierte     | Klagenfurt                  |
| Rellenausschreibungen | P Beschäftigten- | Trassitite Studierende     | Universitätsstraße 65<br>67 |
| litteilungsblatt      |                  | International              | 9020 Klagenfurt am          |
| chwarzes Brett        | Moodle           | Weiterbildung              | Wörthersee                  |
| Versonensuche         | f Facebook       | -<br>Wissenschaftler*innen | Austria                     |
| ampus Plan            | Twitter          | Mitarbeiter*innen          | J +43 463 2700              |
| Services (ZID)        |                  | Lehrende                   | 🐸 uni [at] aau [dot] at     |
| amilienservice        | Youtube          | Menschen mit               | 😯 www.aau.at                |
| <b>1</b> 51           | G Instagram      | Behinderungen              | Campus Plan                 |
| )H Klagenfurt         |                  | Alumni & Karniere          |                             |
| nday 6.7              | in Linkedin      | Partner & Förderer         |                             |

**Option 2** (quick access): You can also log in to the MOBIS system directly on the AAU Campus System page:

https://campus.aau.at/

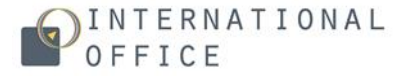

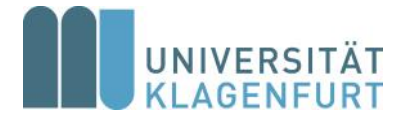

## DASHBOARD TAB

After a successful login, you will be directed to your dashboard.

You can also see other tabs: New nomination, Students, Applications, Partnership contracts, Activities and Contact details.

| Mobis                                                                                                    | DE OLogou                                                                   |
|----------------------------------------------------------------------------------------------------|-----------------------------------------------------------------------------|
| NOMINATION Welcome to the online system for incoming students of the Alpen-Adria-Universität Klagenfurt (AAU). Depending on your partnership contracts you can nominate your students for a period of one semester or a whole academic year at the AAU. Please enter the required data into the system. The deadline for nominating students to ERASMUS+ (SMS) - Studienaufenthalte for the Sommersemester 2021 ends on 11/01/2020 New nomination | © ADMINISTRATION  New nomination Students Applications Cooperation treaties |
| O ACTIVITIES                                                                                                    | @ CONTACT<br>Coordination at International Office                           |

<u>New Nomination</u>: Click on the "New Nomination" button on the dashboard or switch to the "New Nomination" tab to nominate student(s) for an exchange period at the AAU.

Activities: List of all MOBIS activities referring to your institution.

<u>Administration</u>: Make a new nomination, see a list of all students, applications and details on the cooperation treaties.

<u>Contact</u>: AAU coordinators' contact details.

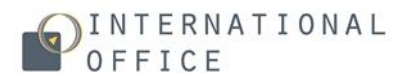

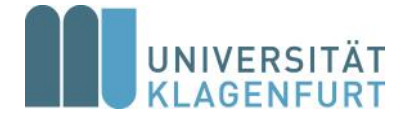

# **NEW NOMINATION TAB**

| To start a new nomination | . please | click on the | e "Create Student" | " button. |
|---------------------------|----------|--------------|--------------------|-----------|
| To start a new nonniacion | , picuse |              |                    | buccon.   |

| < Mobis                    |                                  |                 | DE O Logout                                                                                                 |
|----------------------------|----------------------------------|-----------------|----------------------------------------------------------------------------------------------------|
| New nomination             |                                  |                 |                                                                                                    |
|                            |                                  |                 |                                                                                                    |
| □ NEW NOMINATION           |                                  |                 | • NOTE                                                                                                    |
| Student *                  | Please select                    | *               | Please create new Students that are not in the System yet     in advance in order to be able to celest them |
|                            | Create Student                   |                 | in advance in order to be ave to select them.                                                               |
| Study at home university * |                                  |                 |                                                                                                    |
| Field of study *           | Please select                    | *               |                                                                                                    |
| Semester *                 | Please select                    | *               |                                                                                                    |
| Number of semester *       | Please select                    |                 |                                                                                                    |
| German language skills *   | ○ Yes ○ No                       |                 |                                                                                                    |
| English language skills *  | ○ <sub>Yes</sub> ○ <sub>No</sub> |                 |                                                                                                    |
| Special needs              |                                  |                 |                                                                                                    |
|                            |                                  |                 |                                                                                                    |
|                            |                                  |                 |                                                                                                    |
|                            |                                  | Nominate Cancel |                                                                                                    |
|                            |                                  |                 |                                                                                                    |

A new window will open. Please insert your student's personal details and click on "Save".

| < Mobis                 |                                                                                 | DE OLogout |
|-------------------------|---------------------------------------------------------------------------------|------------|
| New Student             |                                                                                 |            |
| CREATE NEW STUDENT      |                                                                                 |            |
| First name(s) 🤁 *       |                                                                                 |            |
|                         | You have to provide your full name, exactly like it is written in your passport |            |
| Last name ()*           |                                                                                 |            |
|                         | You have to provide your full name, exactly like it is written in your passport |            |
| Prefixed academic title |                                                                                 |            |
| Trailing academic title |                                                                                 |            |
| Date of birth *         | Tag (TT.MM.JJJJ)                                                                |            |
| Nationality             | Select country                                                                  |            |
| Gender*                 | male female divers                                                              |            |
| Email*                  |                                                                                 |            |
| Mobile phone            |                                                                                 |            |
|                         | Save                                                                            |            |
|                         |                                                                                 |            |
|                         |                                                                                 | <br>       |

NOTE: The only data that cannot be changed is the student's e-mail address. Please make sure to enter it correctly.

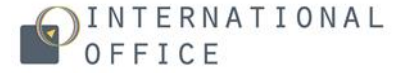

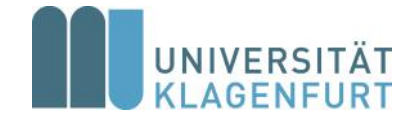

Go back to "New Nomination" and select the student profile you created in the field "Student", insert additional required information and click on "Nominate".

| NEW NOMINATION            |                                       |   | NOTE                                                                                                    |
|---------------------------|---------------------------------------|---|----------------------------------------------------------------------------------------------------|
| Student *                 | Please select<br>or<br>Create Student | * | Please create new Students that are not in the System y<br>in advance in order to be able to select them. |
| Study at home university  |                                       |   |                                                                                                    |
| Field of study            | Please select                         | * |                                                                                                    |
| Semester *                | Please select                         | * |                                                                                                    |
| Number of semester *      | Please select                         | • |                                                                                                    |
| German language skills *  | ○ Yes ○ No                            |   |                                                                                                    |
| English language skills * | ⊖ <sub>Yes</sub> ⊖ <sub>No</sub>      |   |                                                                                                    |
| Special needs             |                                       |   |                                                                                                    |

NOTE: The chosen degree programme (field of study) will be indicated on all of AAU's official documents, such as the Acceptance Letter issued by the Admissions and Examinations Office, Certificate of Academic Performance etc.

# **STUDENTS TAB**

If you click on the "Students" tab, you can see the list of all the students of your institution in MOBIS.

| students    |             |                                         |                                          | (DE) (@Logour                          |
|-------------|-------------|-----------------------------------------|------------------------------------------|----------------------------------------|
| 😁 STUDENTS  | 5           |                                         |                                          |                                        |
| MNr *       | Last name\$ | First name(s) 🗢                         | Email (AAU)\$                            | Email (Extern)‡                        |
|             | \$          |                                         |                                          |                                        |
| 1000.0010.0 | 1000        | NUMBER OF STREET                        |                                          | NUMBER OF TRANSPORT                    |
| 100710      | 79/9        | 10101-002-01                            |                                          | (10/0/10/00/00 B)                      |
| 1000000     | - History   | 1041                                    | **************************************   | Specification and and                  |
| 171808      | 10000       | 1070                                    | 10 III III III III III III III III III I |                                        |
| 1.000       | and a       | All All All All All All All All All All |                                          | 10000000000000000000000000000000000000 |
|             | Support 1   | Seality Salitation                      |                                          | institute processing in the second     |
|             | Married I   | 1000                                    |                                          | Westing and a set of the set of        |
|             |             |                                         |                                          |                                        |

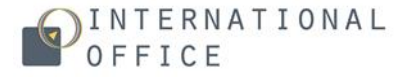

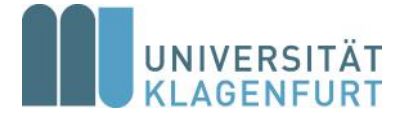

## **APPLICATIONS TAB**

By clicking on "Applications", you can see the current status of each application, field of study, semester and duration of exchange.

| FILTER                                   |   |                   | NS                |                        |            |                    |                      |         |
|------------------------------------------|---|-------------------|-------------------|------------------------|------------|--------------------|----------------------|---------|
| Q MOBILITY                               |   | Name 🗢            | Agreement         | Field of study≎        | Semester 🖨 | Number of semester | State 🗢              |         |
| L ERASMUS+ (SMS) -<br>Studienaufenthalte | 0 | Department.       | BURDE             | Contract of Statements | 20W        | 1 Semester         | Application approved | Detail: |
|                                          |   | To the set        | in the second     | The summer of          | 19W        | 1 Semester         | Canceled             | Detail  |
|                                          |   | 100000            | The second second | and the second second  | 17W        | 1 Semester         | Enrolled             | Detail  |
|                                          |   | 101100            | Sector Sector     |                        | 175        | 1 Semester         | Enrolled             | Detail  |
|                                          |   | 1011000           | and the second    |                        | 175        | 1 Semester         | Cancelled            | Detai   |
|                                          |   | the second second | in the second     | and the second second  | 15W        | 1 Semester         | Encolled             | Detai   |
|                                          |   | The second        | 1.250             | 1 Contraction          | 155        | 1 Semester         | Enrolled             | Detai   |
|                                          |   | 10.000            | -                 | and the second         | 14S        | 1 Semester         | Cancelled            | Detail  |

# **COOPERATION TREATIES TAB**

Here you can see more information about your contract with AAU, including faculty, duration of contract and exchange, quota and Academic Coordinator.

| sults | 0 |                                                                                                    | Search Add filter -            |
|-------|---|----------------------------------------------------------------------------------------------------|--------------------------------|
|       |   | Active filter - Active                                                                                                    | x *                            |
|       |   |                                                                                                    | Save niter                     |
|       |   | pagelof1                                                                                                    | Sortiert nach Relevanz und Nam |
|       |   | Erasmus+ for Studies #<br>Status: vaas<br>Partner institution:<br>Country:<br>Validity period:<br>Orranisational unit (AAU): |                                |
|       |   | Coordinator (AUI):                                                                                                    |                                |
|       |   | Partner institution:<br>Country:<br>Validity period:<br>Organisational unit (AAU):<br>Coordinator (AAU):                     |                                |
|       |   | page 1 of 1                                                                                                    | Sortiert nach Relevanz und Na  |

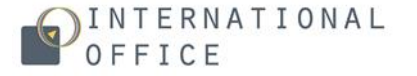

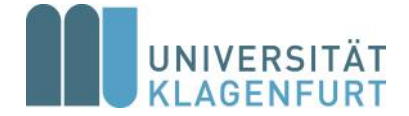

## **EXTENSION REQUEST**

Please switch to the "Applications" tab, select the student who wishes to extend their study period at AAU and click on "Extend Application".

| AAU Campus   Mobis Incoming Application Details | Dashboard                                                                                                    | New nomination | Students | Applications | Partnership contracts |
|-------------------------------------------------|----------------------------------------------------------------------------------------------------|----------------|----------|--------------|-----------------------|
| Mobis > Details                                 |                                                                                                    |                |          |              | DE 🖞 Logout           |
| Details                                         |                                                                                                    |                |          | Bac          | Extend Application    |
| Personal details                                | STAMMDATEN<br>First name *<br>Last name *<br>Prefixed academic title<br>Trailing academic title<br>Date of birth *<br>Nationality *<br>Gender *<br>Email *<br>Mobile phone |                |          |              |                       |

NOTE: Extensions are only possible if the student's status is "Admitted" (see "Applications" Tab for status).

## NOMINATION/APPLICATION PROCESS

- 1. The home institution nominates student(s) in MOBIS according to our Interinstitutional Agreement.
- 2. Once AAU's International Office has accepted the nomination, students will receive access to MOBIS (username and link to set up a password) and an e-mail with further instructions on the application procedure.
- 3. Students have to complete and submit the MOBIS application within the given deadline (as indicated in the "Application procedure" attachment).
- 4. AAU's International Office processes the application and forwards it to the Admissions and Examinations Office. As soon as the Admissions and Examinations Office approves the application, the Letter of Acceptance ("Bescheid") will be sent to the students via e -mail. The Acceptance Letter contains an electronic stamp and signature and is a valid official document. Please note that it will only be issued in German with an English translation (with no legal value) for information purposes.

#### New MOBIS user

We kindly ask you to inform us in case user profiles within your team need to be updated. Please note that different MOBIS users need to be registered with different e-mail addresses.

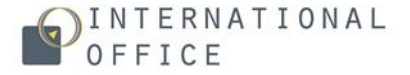

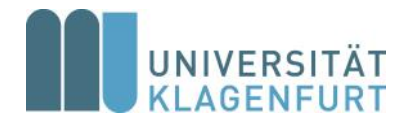

### ANNEX 1 List of Degree programmes & Academic Calendar

German: <u>https://www.aau.at/studium/studienangebot/studienuebersicht/</u> English: <u>https://www.aau.at/en/study/courses/degree-programmes/</u> AAU's Academic calendar:: <u>https://www.aau.at/en/study/support/term-dates-and-</u> deadlines/#academicyear-2

#### ANNEX 2 Glossary of most common German terms in MOBIS referring to student status:

| Status (German)                                        | Meaning                                                                                                    |
|--------------------------------------------------------|----------------------------------------------------------------------------------------------------|
| Nominierung<br>(Nominated)                             | Nomination by home institution                                                                                       |
| Nominierung genehmigt<br>(Nomination accepted)         | Nomination accepted by AAU's International Office                                                                    |
| Nominierung zurückgezogen (Nomination withdrawn)       | Nomination withdrawn (by home institution)                                                                           |
| Editiert/Vorbereitet                                   | Application edited                                                                                                   |
| Eingereicht<br>(Submitted)                             | Application submitted                                                                                                |
| Nachbearbeitung gefordert<br>(Rework requested)        | Application requires editing and re-submitting                                                                       |
| Nachbearbeitung abgeschlossen<br>(Reworked)            | Application successfully re-edited and re-submitted                                                                  |
| Bewerbung genehmigt<br>(Application approved)          | Application accepted by AAU's International Office and for-<br>warded to the Admissions and Examinations Office      |
| Zulassungsbescheid versendet<br>(Approval notice sent) | Application accepted by AAU's Admissions and Examinations<br>Office; Letter of Acceptance (Bescheid) sent to student |
| Zustelladresse erfasst<br>(Delivery adress recorded)   | Correspondence adress in Klagenfurt recorded                                                                         |
| Zugelassen (Enrolled)                                  | Application accepted by Admissions and Examinations Office;<br>Letter of Acceptance issued = Admitted                |
| Storniert (Cancelled)                                  | Cancelled                                                                                                    |

For further questions or if you need any assistance, please do not hesitate to contact us. We are looking forward to welcoming your students at AAU!

Your International Office Team